- iPhone SE - iOS 13.3 - Libby App 3.0.3 -

At least 3 different ways to turn off notifications on an iOS device:

- Settings > Notifications > Libby > turn off notifications
- Settings > scroll down the page until you find Libby > Notifications > turn off notifications
- Open Libby > click on Libby notification > Manage Notifications > scroll down and click on Device Settings > click on Notifications > turn off notifications

The following process is how to turn them off via the Libby app.

The process:

1) Open Libby > Libby icon -

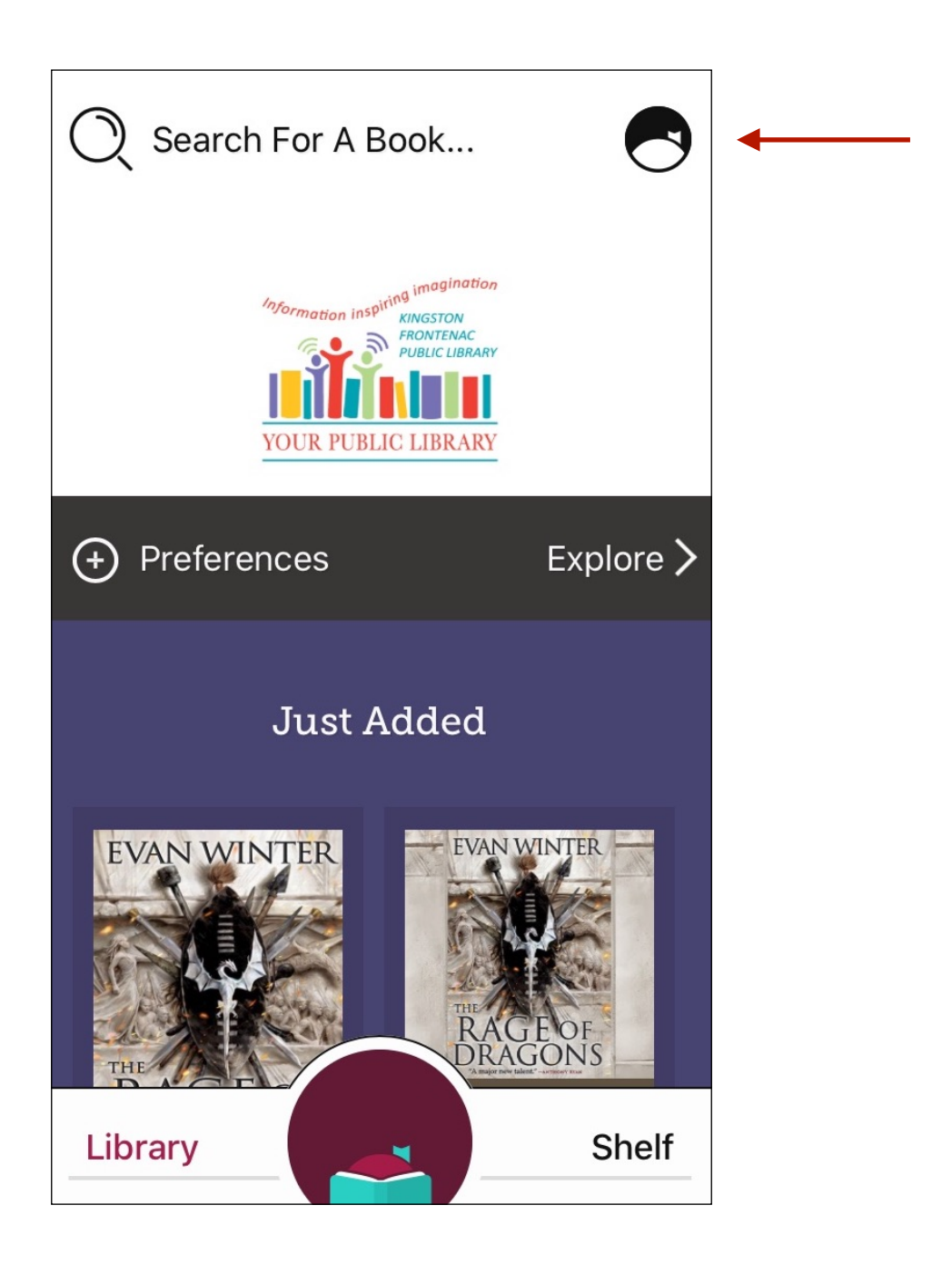

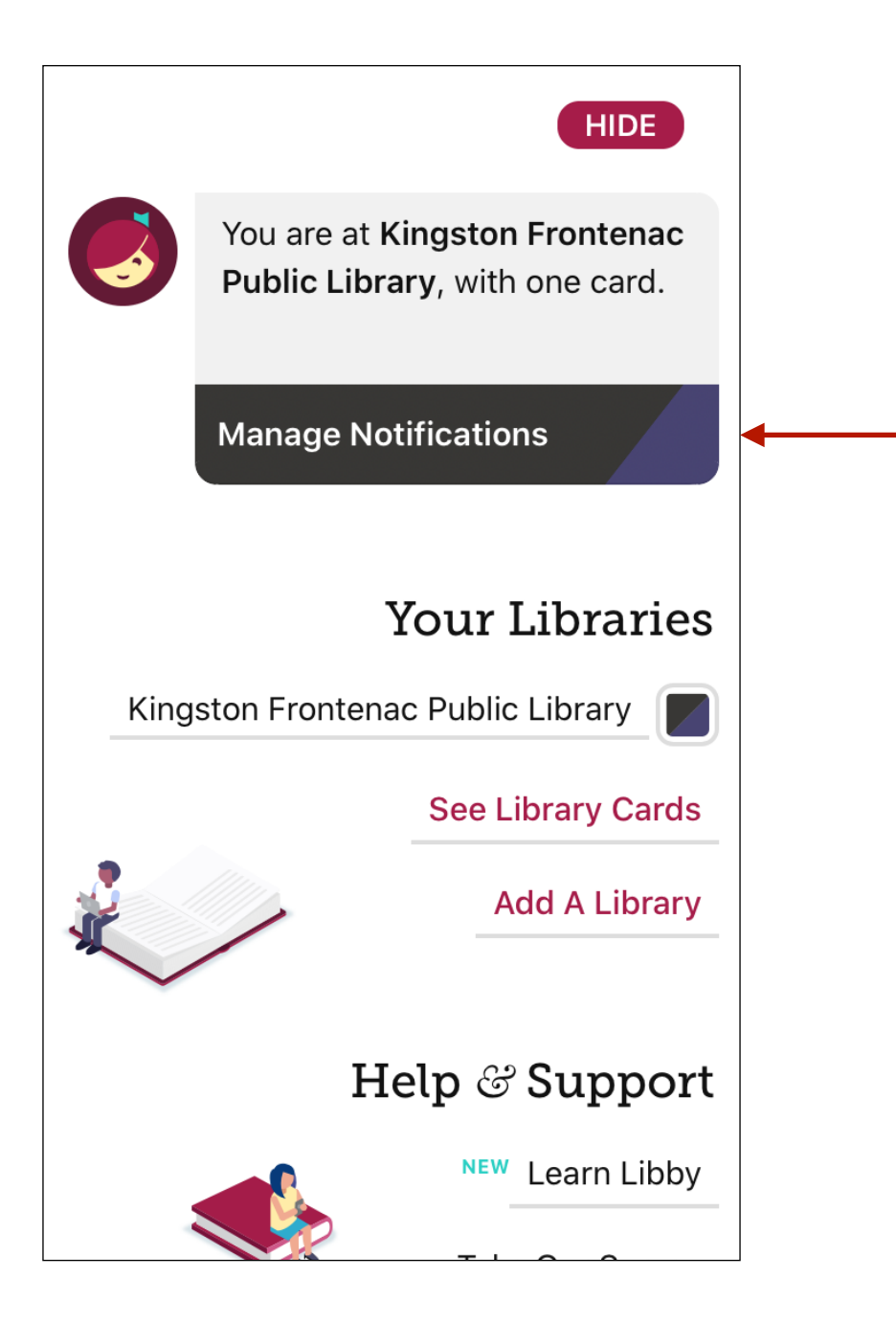

3) Scroll to the very bottom, click on device settings -

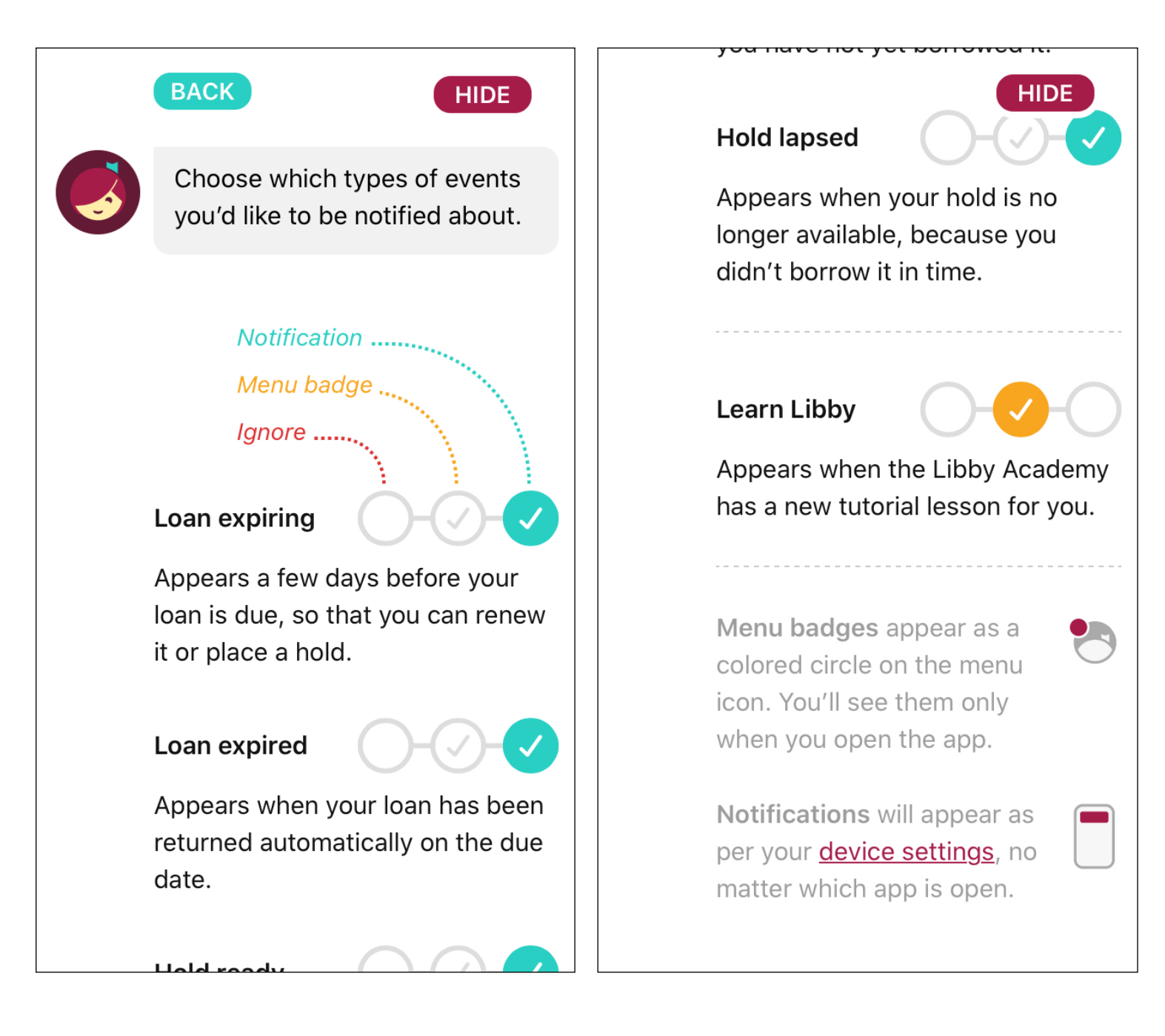

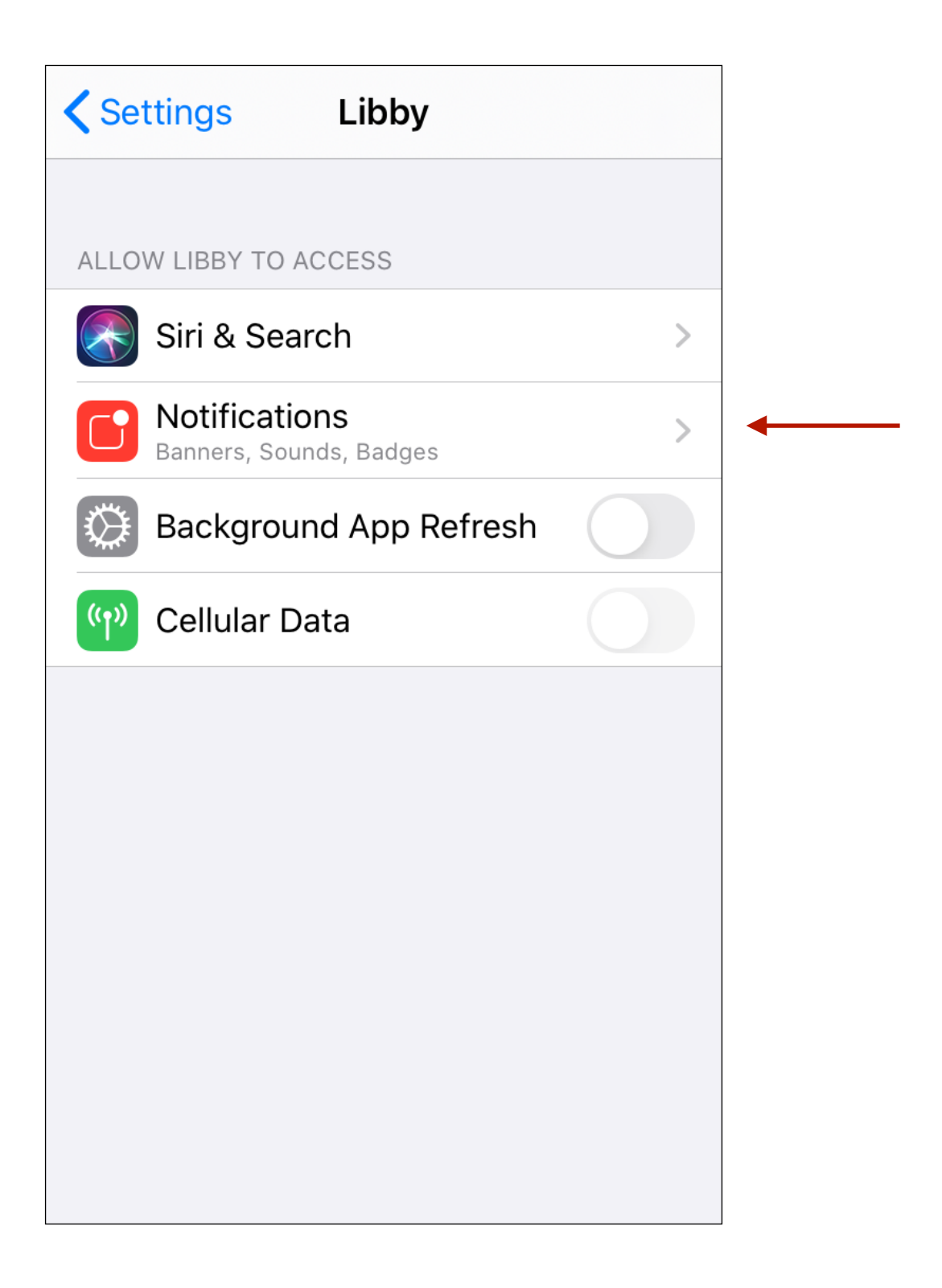

| Libby Notification                                                 | IS          | <b>&lt;</b> Libby | Notifications |  |
|--------------------------------------------------------------------|-------------|-------------------|---------------|--|
|                                                                    |             |                   |               |  |
| Allow Notifications                                                |             | Allow Notif       | ications      |  |
| ALERTS                                                             |             |                   |               |  |
| 9:41Dock ScreenNotification<br>CenterImage: Construction<br>Center | Banners     |                   |               |  |
| Banner Style                                                       | Temporary > |                   |               |  |
|                                                                    |             |                   |               |  |
| Sounds                                                             |             |                   |               |  |
| Badges                                                             |             |                   |               |  |
|                                                                    |             |                   |               |  |

6) Go back into Libby (you may need to relaunch the Libby app). Click on Receive Email Notifications -

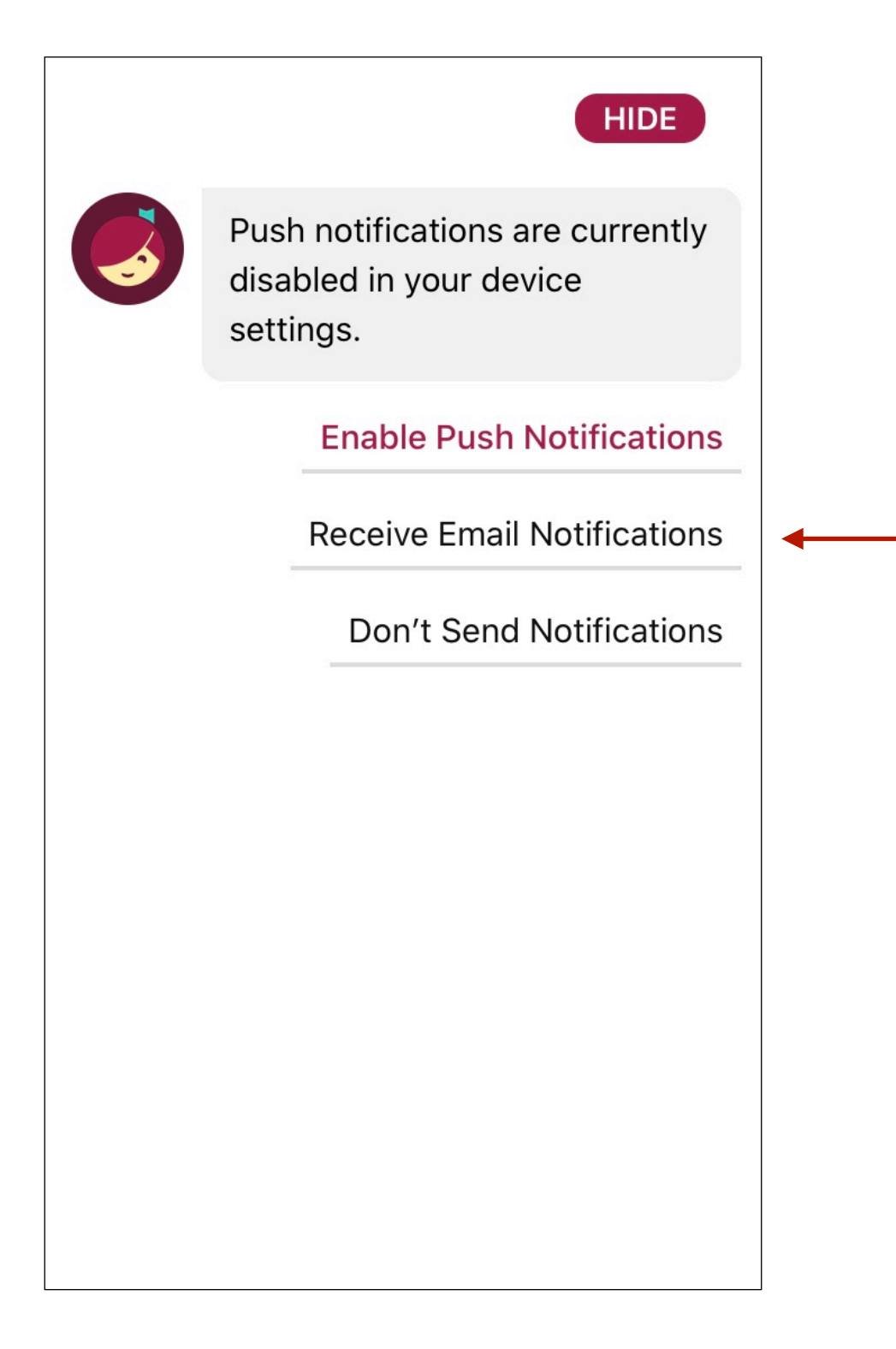

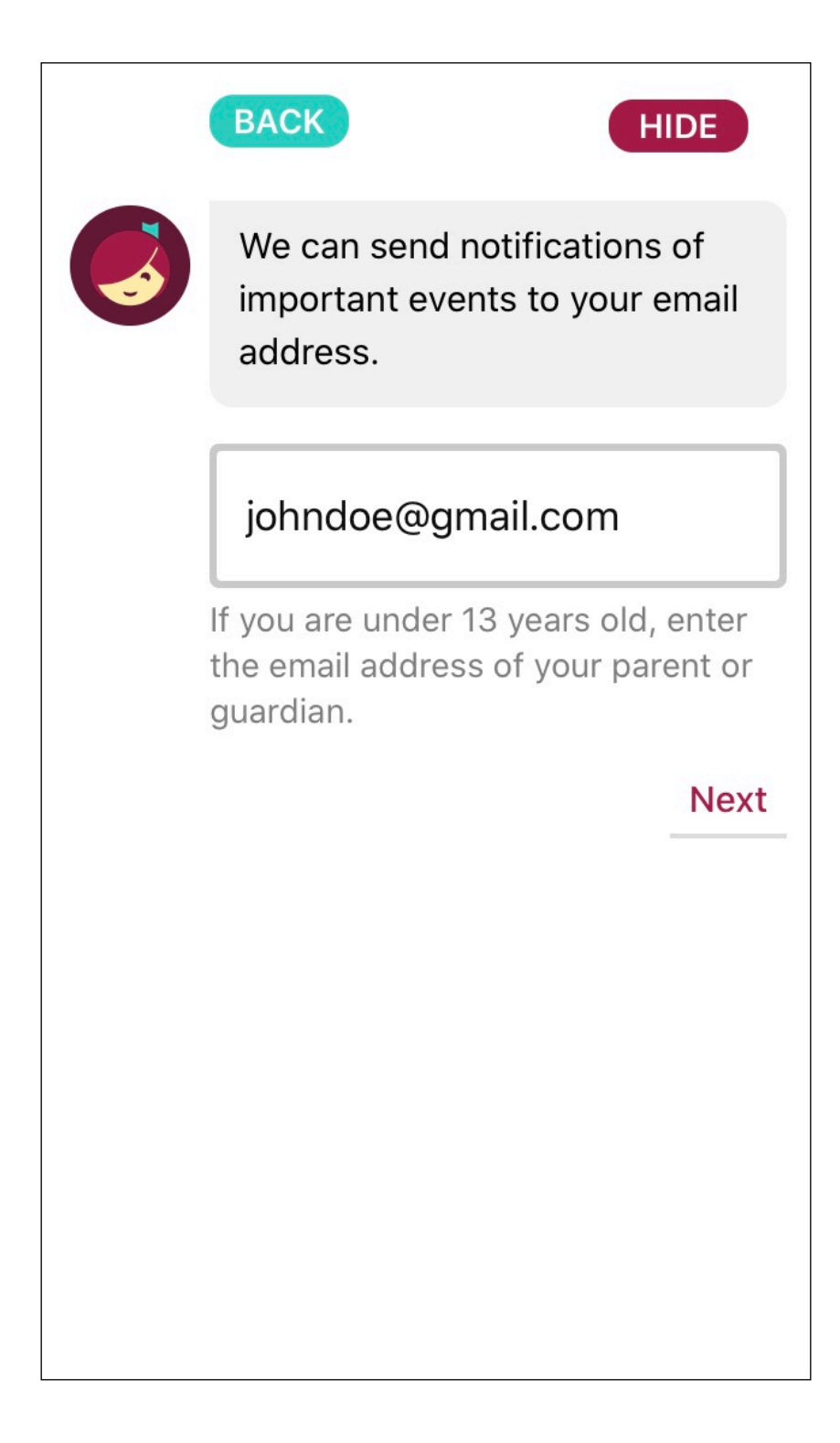

8) View and modify your email settings. Click HIDE in the top right corner when finished.

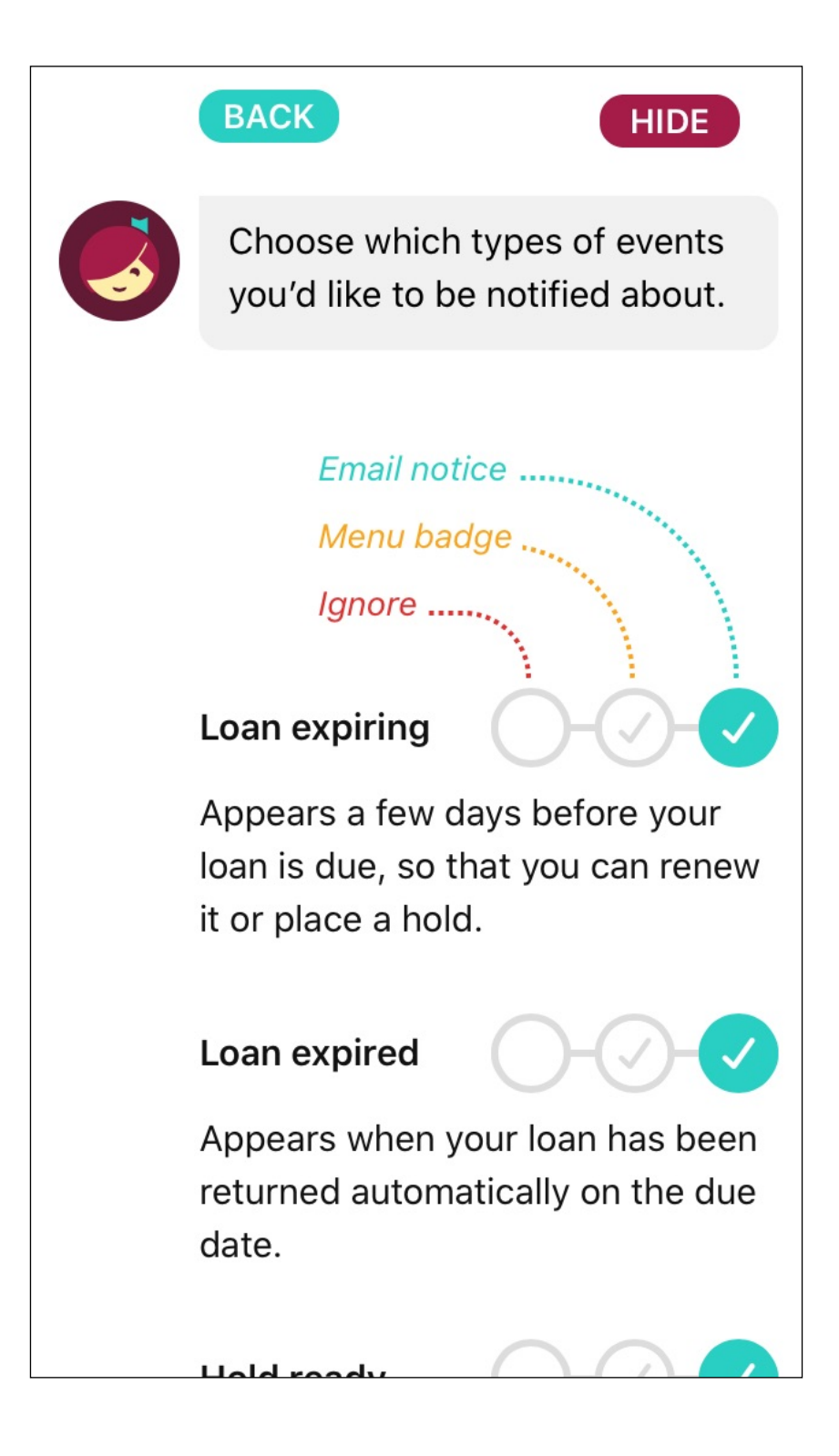